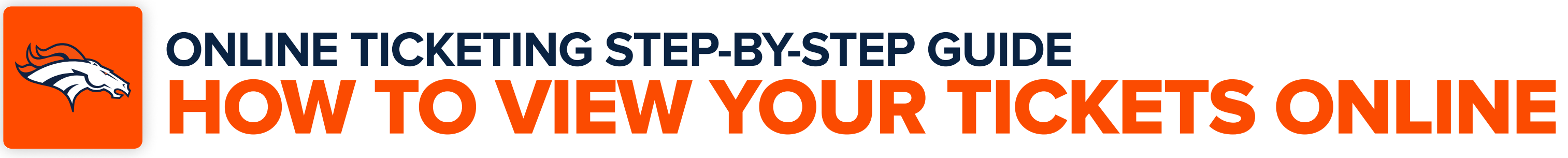

Using your mobile device's camera, scan the QR code below to access your online account manager.

If you cannot scan the QR code below, navigate to https://am.ticketmaster.com/broncos/.

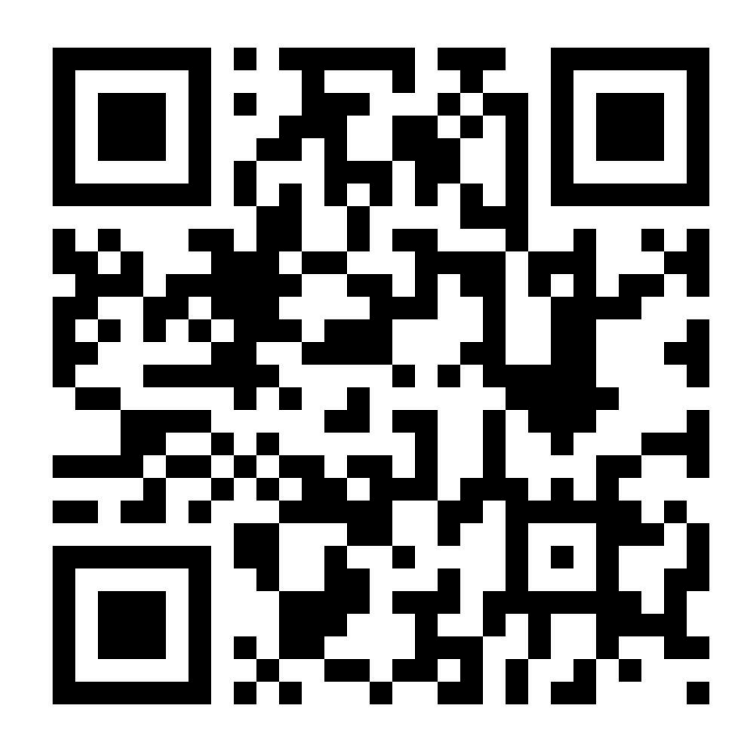

Tap the "Log In" button on the Account Manager landing page to 2 enter the email address and password associated with your Denver Broncos Account, and then select "Sign In".

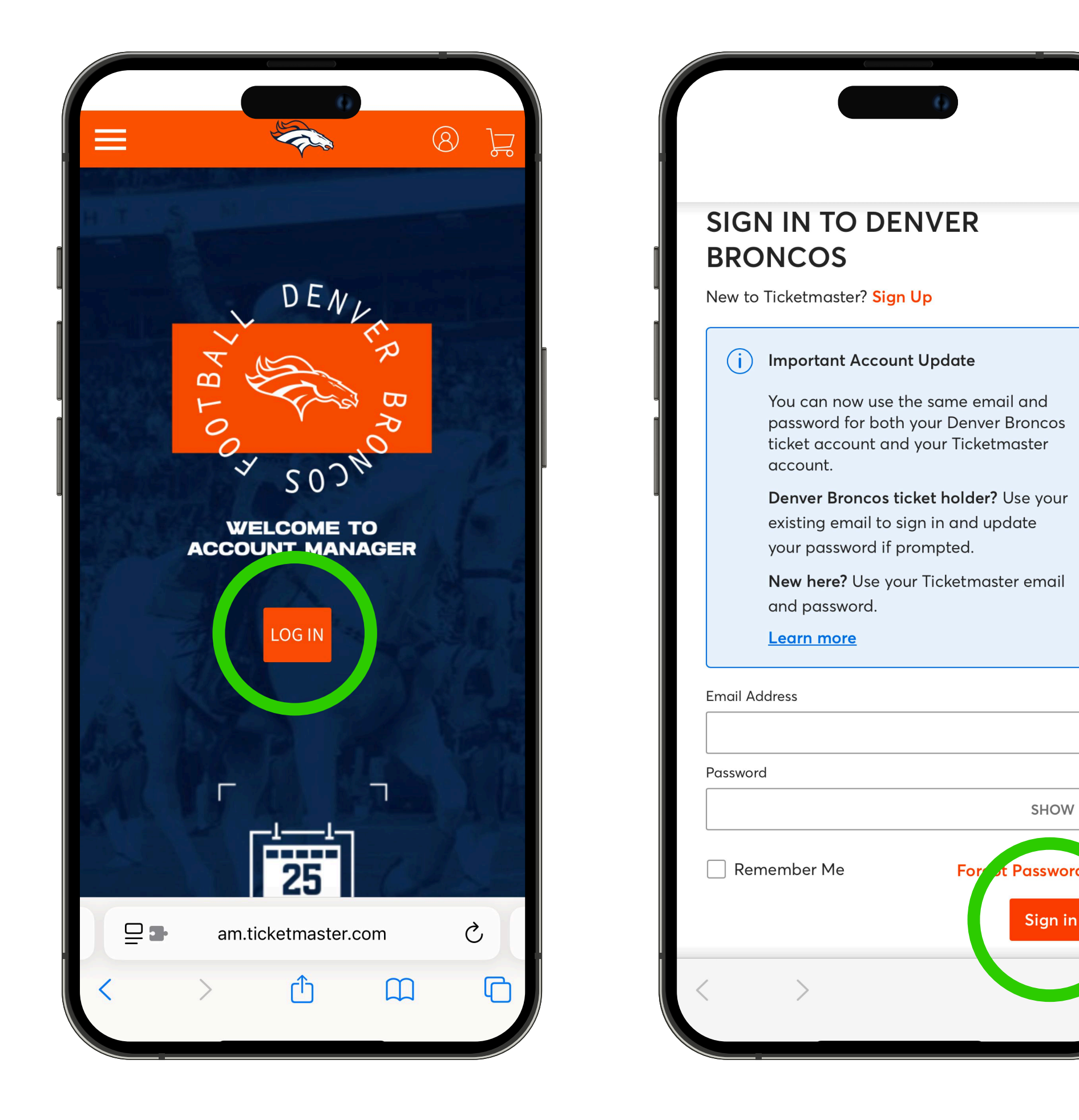

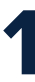

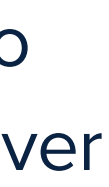

## **ONLINE TICKETING STEP-BY-STEP GUIDE HOW TO VIEW YOUR TICKETS ONLINE**

Once you are logged into your account, use the menu in the upper left corner and tap "My Events".

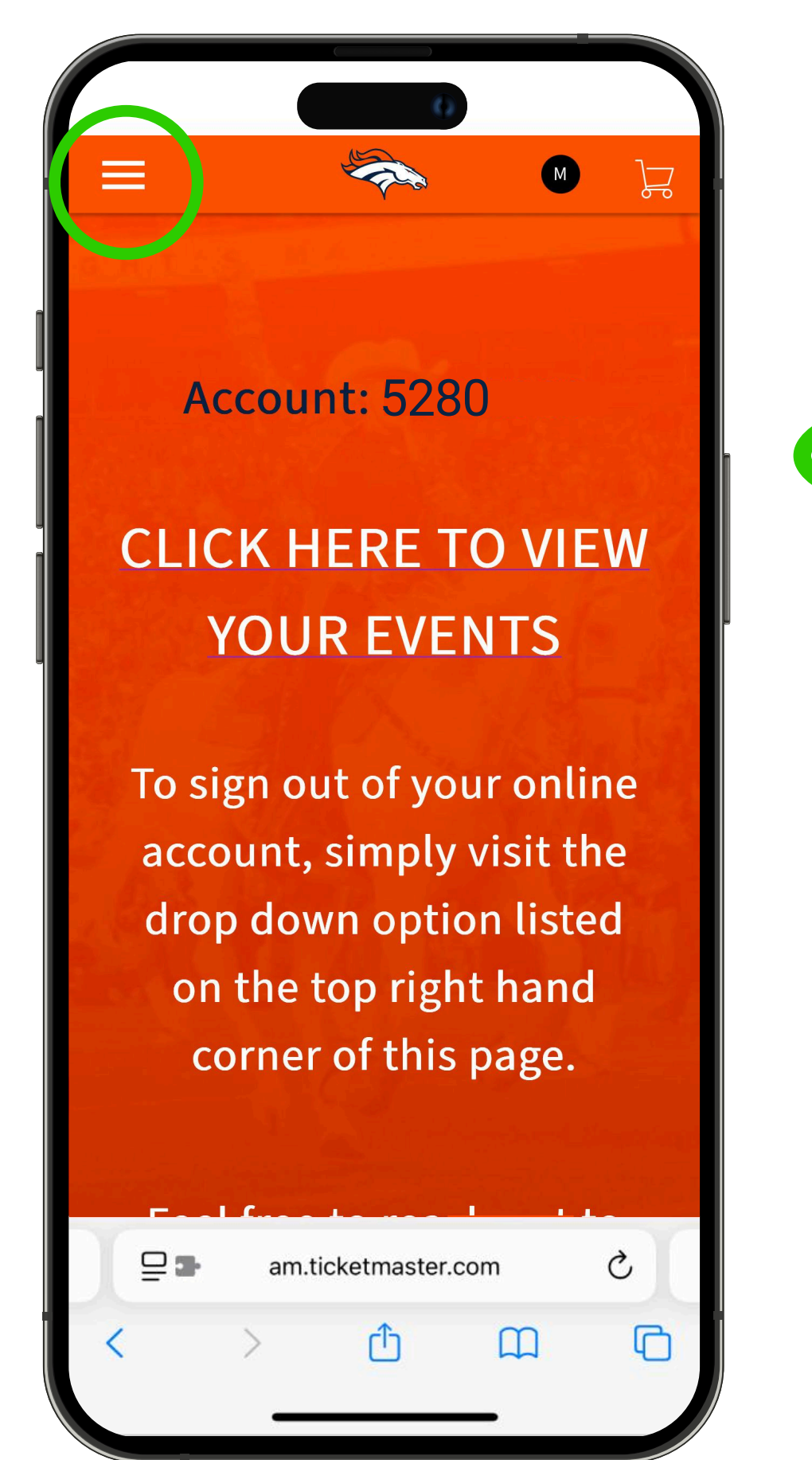

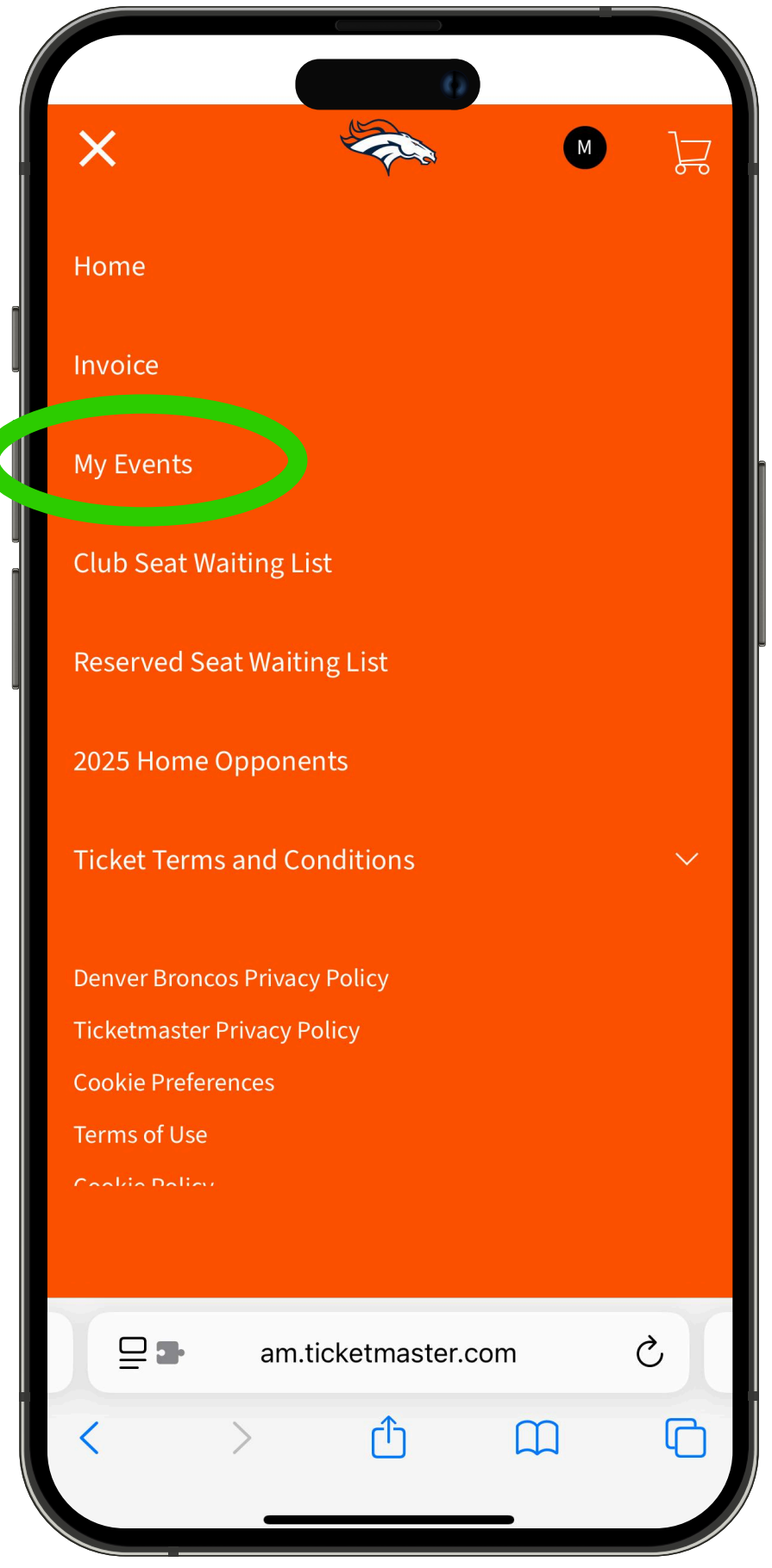

- To access your event tickets, tap "View Event Details" on the event. Your tickets will appear at the bottom of the next screen. Tap on a ticket to open.

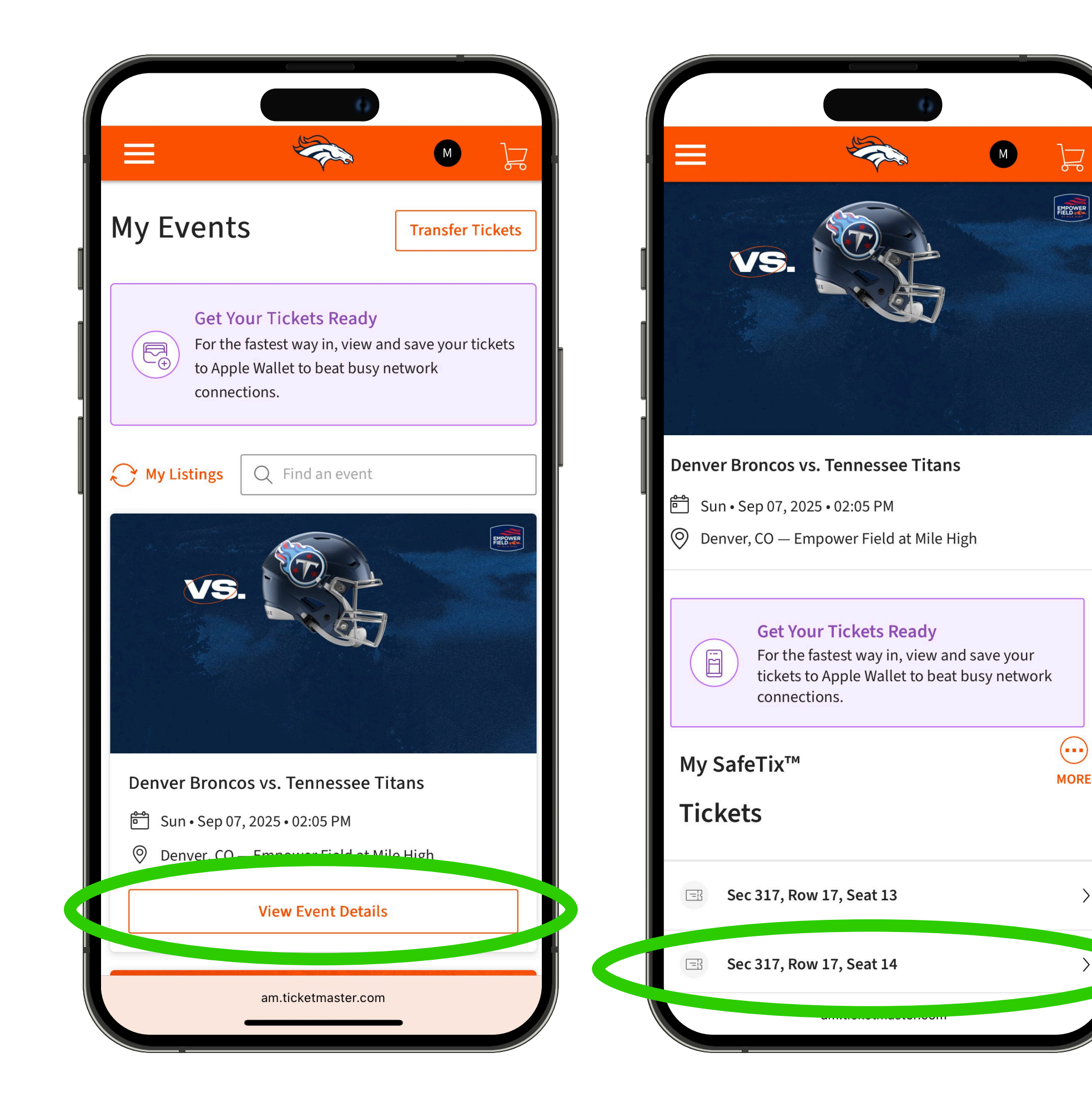

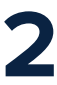

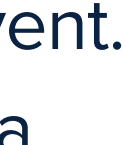

## ONLINE TICKETING STEP-BY-STEP GUIDE HOW TO VIEW YOUR TICKETS ONLINE

Tickets can be added to your digital wallet by tapping **"Add to Wallet".** *Ticket barcodes will not be visible until 72 hours prior to the event.* 

5

| enver Bro<br>un • Sep 07, 2 | oncos vs. Tennesse<br>025 • 02:05 PM - Empower                               | <b>e Titans</b><br>r Field at Mile Hig | <   | Sun • Sep 07, 202                     | 25 • 02:05 PM - Empowe                                                         | r Field at Mile High                                  |
|-----------------------------|------------------------------------------------------------------------------|----------------------------------------|-----|---------------------------------------|--------------------------------------------------------------------------------|-------------------------------------------------------|
|                             | RESERVED                                                                     | (                                      |     |                                       | RESERVED                                                                       | (j)                                                   |
| Sec                         | Row                                                                          | Seat                                   |     | Sec                                   | Row                                                                            | Seat                                                  |
| 317                         | 17                                                                           | 13                                     |     | 317                                   |                                                                                | 13                                                    |
|                             | Recommended: Gate                                                            | 4                                      |     |                                       | econniended. Gate                                                              |                                                       |
| Dov                         | vnload the Broncos                                                           | s app                                  | Ac  | ld Tickets                            | to Wallet                                                                      | :                                                     |
| 200                         |                                                                              |                                        |     |                                       |                                                                                |                                                       |
| To acces                    | s your tickets, <b>dow</b>                                                   | nload our                              | Sel | ect whether yo<br>llet or all 2 ticke | u want to add just th<br>ets on your account                                   | nis ticket to your<br>for this event.                 |
| To acces<br>App o           | s your tickets, <b>dow</b><br>r add to your Apple<br>Add to<br>Apple Wallet  | nload our<br>Wallet.                   | Sel | ect whether yo<br>llet or all 2 ticke | u want to add just th<br>ets on your account f<br><mark>Add All Tickets</mark> | nis ticket to your<br>for this event.<br>Add 1 Ticket |
| To acces<br>App o           | s your tickets, <b>down</b><br>r add to your Apple<br>Add to<br>Apple Wallet | nload our<br>e Wallet.                 | Sel | ect whether yo<br>llet or all 2 ticke | u want to add just th<br>ets on your account a<br>Add All Tickets              | his ticket to your<br>for this event.<br>Add 1 Ticket |

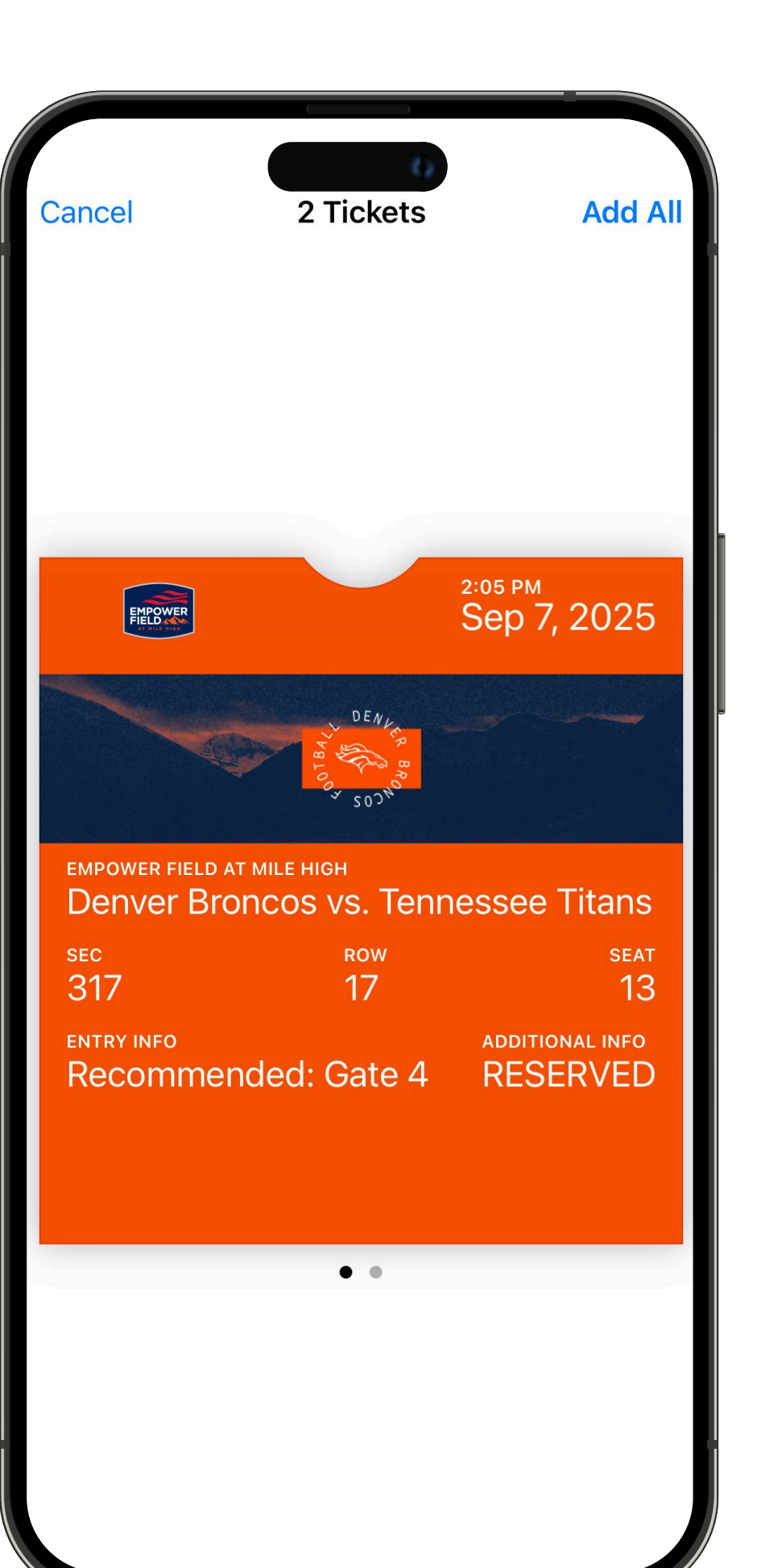

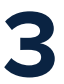